## PC でハングアウトを使う一番簡単な方法

2015年5月27日更新

ハングアウトは Google が作った物なので、やはり Google 系のブラウザである、Chrome での利用が簡単です。 ブラウザとは、一般的には Internet Explorer でネットを見るソフトの事です。Chrome とその拡張機能で、 スマホのように使えます。もし良ければお試し下さい。

- 1. Chrome のインストール
  - (ア) 今現在使っているブラウザ(Internet Explorer が多い)で下記のアドレスに行き、Chrome をイン ストールして下さい。
  - (1) <u>https://www.google.co.jp/chrome/browser/desktop/index.html</u>
  - (ウ) 「Chrome をダウンロード」をクリック。
  - (エ)「Google Chrome を既定のブラウザとして設定する」のチェックを外す。これを外さないと、お使いの PC の既定ブラウザが Chrome になってしまいます。
  - (オ) 「同意してインストール」をクリック
  - (カ) 「実行」をクリック。
  - (キ) その後何か聞いてきたら、「はい」をクリック。
  - (ク) このまましばらくすると、インストールが完了し、Chrome が立ち上がります。
  - (ケ)ショートカットがデスクトップに出来ると思います。
- 2. チームアドレスにてログイン
  - (ア) ログイン情報を聞いてきますので、これを親睦専用に使うならログインして下さい。他の Google ア カウントを持っている場合も、一度チームアドレスでログインし、その後は切替えて使う事をおすす めします。
  - (イ) メール、パスワードを入力し、「ログイン」をクリック。
- 3. ハングアウトの「拡張機能」をインストール
  - (ア)この拡張機能をインストールすると、スマホのように使えます。
  - (イ) 今インストールした Chrome で下記のアドレスに行き、拡張機能をインストールします。
    <a href="https://chrome.google.com/webstore/detail/hangouts/nckgahadagoaajjgafhacjanaoiihapd?hl=ja">https://chrome.google.com/webstore/detail/hangouts/nckgahadagoaajjgafhacjanaoiihapd?hl=ja</a>
  - (ウ) 右上の青い「+CHROME に追加」をクリック。
  - (エ)「追加」をクリック。
  - (オ) これで終了です。
- 4. ハングアウトを使う
  - (ア) この時点で、すでに「ハングアウト」が開いていると思います。
  - (イ)「親睦リーグ」をクリックすると皆さんが使っている連絡用のグループです。
  - (ウ) メッセージを送信する場合は「メッセージを送信」の所にメッセージを入れ、キーボードの Enter キーで送信して下さい。文章を打ち込んでいる時、改行したいときは「shift+return」です。「return」だけだと送信してしまいます。
  - (エ) ハングアウトや Chrome を終了し再度立ち上げる場合は、まず Chrome を立ち上げ、右上のアドレスバーの右にある緑の吹出しのようなアイコン(●)をクリック。ハングアウトが立ち上がります。
  - (才)
- 5. 履歴の設定
  - (ア)初期設定では履歴を残すように設定されていないようです。設定をしないと他の人の履歴も消してし まうので、「履歴を残すように」設定を変えてください。
  - (イ) 上記「4(イ)」の画面で、右上の歯車マーク( ☆ )をクリックして「ハングアウトの履歴」にチェックを要れ、「保存」をクリック。これで履歴を残せます。